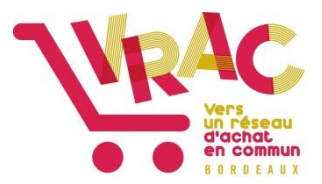

## Guide pour s'inscrire sur cagette.net

## Se rendre sur le site internet https://www.cagette.net/

Cliquer sur « connexion »

|                                                                  | Cagette.net                                              |                                                                      |                     |  |
|------------------------------------------------------------------|----------------------------------------------------------|----------------------------------------------------------------------|---------------------|--|
|                                                                  | Et si on se                                              | regroupait pour                                                      |                     |  |
|                                                                  | mieux cor                                                | nsommer ?                                                            |                     |  |
|                                                                  | Achats groupés<br>de la ferme, bio                       | de produits locaux, en direct<br>ou équitables.                      |                     |  |
|                                                                  | Pour rechercher un groupe Cag<br>Saisissez votre adresse | ette prés de chez vous : Déjà inscrit à un groupe ?                  |                     |  |
| S                                                                | 'identifier                                              |                                                                      | ×                   |  |
|                                                                  | Email :                                                  |                                                                      |                     |  |
|                                                                  | Mot de passe :                                           |                                                                      |                     |  |
|                                                                  |                                                          | S'identifier                                                         |                     |  |
|                                                                  |                                                          | Mot de passe oublié ?                                                |                     |  |
|                                                                  | C'est votre pre                                          | mière visite sur Cagette.net : > S'inscrire                          |                     |  |
|                                                                  |                                                          | × Ferme                                                              | •                   |  |
|                                                                  | Inscription                                              | ×                                                                    |                     |  |
|                                                                  | Prénom :                                                 | [                                                                    |                     |  |
|                                                                  | Nom :                                                    |                                                                      |                     |  |
|                                                                  | Email :                                                  |                                                                      |                     |  |
|                                                                  | Mot de passe :                                           | <ul> <li>l'accente les conditions générales d'utilisation</li> </ul> |                     |  |
|                                                                  |                                                          | Inscription                                                          |                     |  |
| Déjà inscrit ? 🚨 Connectez-vous ici                              |                                                          |                                                                      |                     |  |
|                                                                  |                                                          | × Fermer                                                             |                     |  |
|                                                                  | Cagette.                                                 | ≮ Accuel                                                             | Aide & NADER Marion |  |
|                                                                  | Accueil                                                  |                                                                      |                     |  |
| Bonjour Marion I Vous êtes membre des groupes Cagette suivants : |                                                          |                                                                      |                     |  |
|                                                                  |                                                          | Vous rities membre d'aucun groupe pour l'Instant                     |                     |  |

Q Trouver des groupes près de chez moi + Créer un groupe

Cliquer sur « s'inscrire »

Rentrer les **renseignements** demandés.

Si vous n'avez pas d'email, écrivez votre prénom dans la case, suivi de « @gmail.com ». Ex : <u>camille@gmail.com</u>

Cliquer sur « inscription »

Cliquer sur « **trouver des groupes près de chez moi** » Dans le cadre « **trouvez un groupe cagette près de chez vous** », rentrez le nom de votre ville (Bordeaux, Floirac, Lormont, Mérignac, Cenon, etc.)

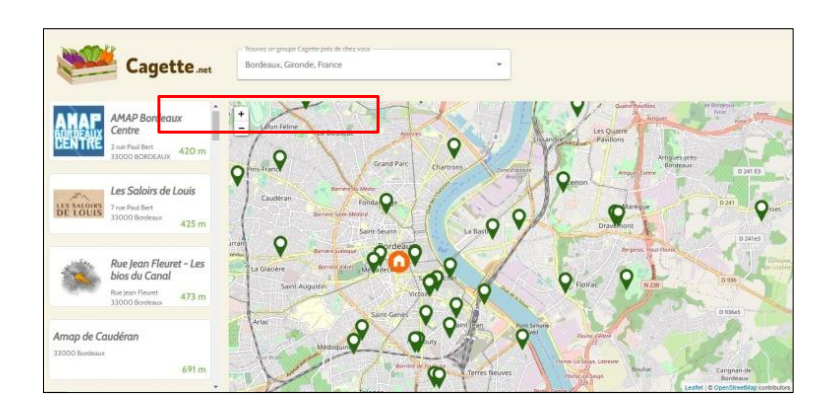

Cherchez dans la liste déroulante à gauche le groupement d'achat que vous souhaitez rejoindre et **cliquez dessus.** 

Si le groupe VRAC n'apparaît pas directement dans la liste déroulante à gauche, **déplacez la carte** vers le quartier recherché.

Sur la nouvelle page qui s'ouvre, cliquez sur « **M'inscrire à ce groupe** » (en bas de l'écran).

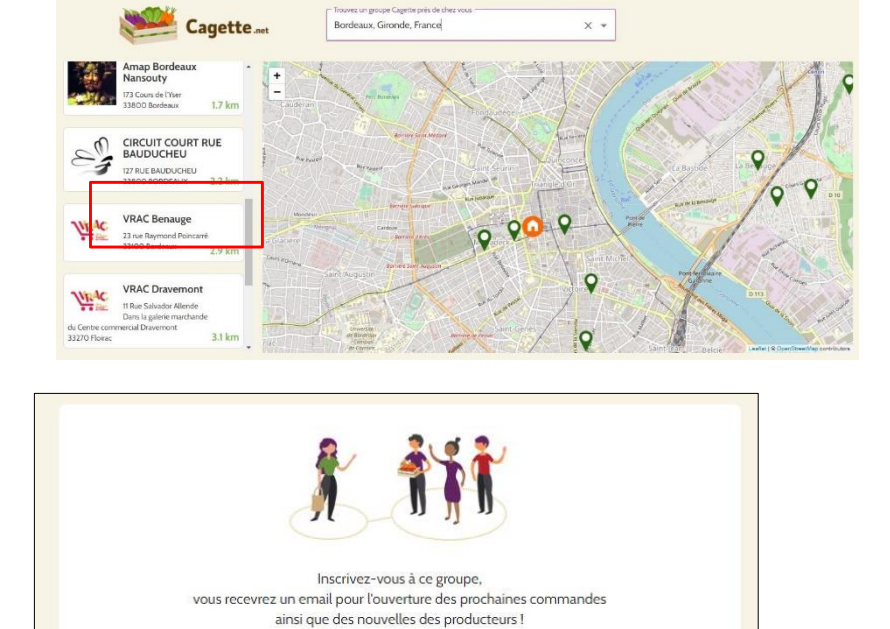

🕂 M'inscrire à ce groupe

Cliquer sur « **cliquez ici pour mettre à jour votre compte** » et renseignez obligatoirement votre numéro de téléphone, adresse, code postal et ville.

|                                                                                                    | 🚨 MON COMPTE 🛱            | PRODUCTEURS                                                |  |  |  |
|----------------------------------------------------------------------------------------------------|---------------------------|------------------------------------------------------------|--|--|--|
| Accueil / Groupe Cagette : VRAC Benauge / Commandes                                                                 |                           |                                                            |  |  |  |
| ✓ Vous êtes maintenant membre de « VRAC Benauge » ! Vous recevrez un courriel dès que la prochaine commande ouvrira |                           |                                                            |  |  |  |
| • Les membres de ce groupe doivent fournir un numéro de téléphone. Cliquez ici pour mettre à jour votre compte.     |                           |                                                            |  |  |  |
| • Les membres de                                                                                                    | ce groupe doivent fournii | leur adresse. Cliquez ici pour mettre à jour votre compte. |  |  |  |

Une ou deux semaines avant la distribution, vous recevrez un mail que nous vous invitons à lire jusqu'au bout.

connectant sur le site cagette.net.

Identifiez-vous en vous

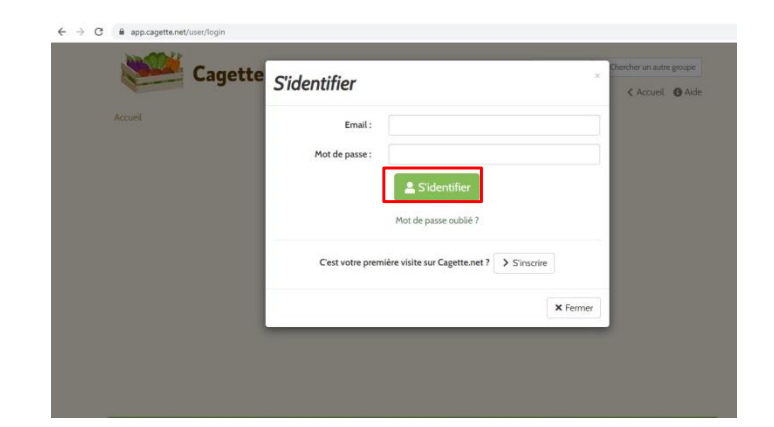

## Sélectionnez le **groupement d'achat** auquel vous vous êtes inscrit.

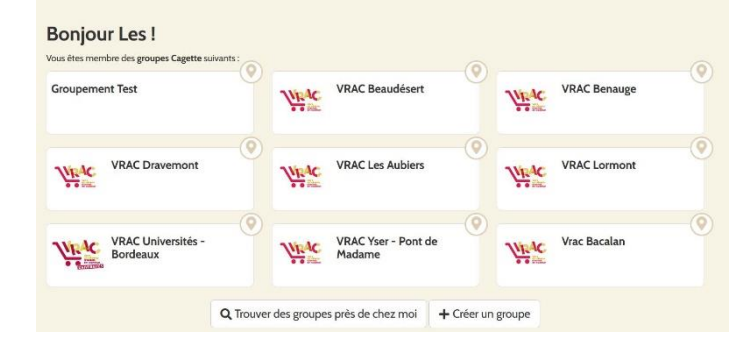

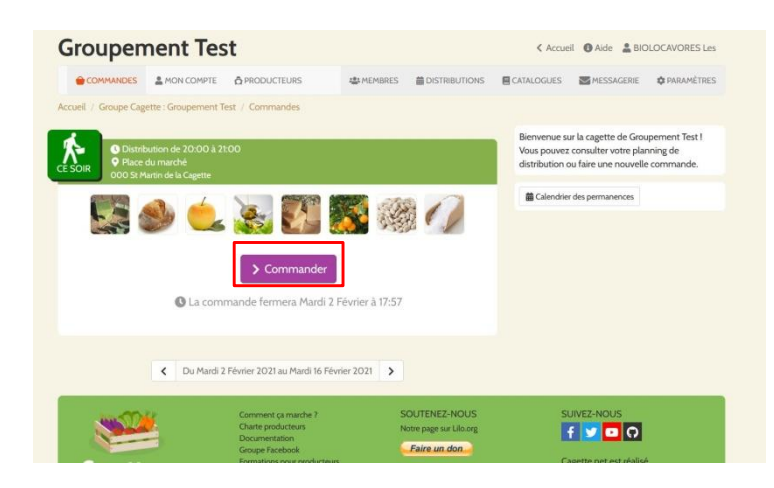

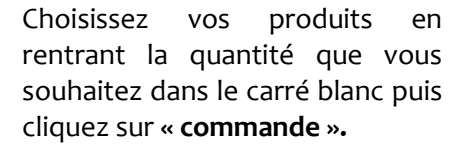

Exemple : si vous souhaitez commander 200g d'amandes décortiquées, rentrez 0,2 dans le carré blanc puis cliquez sur « commande ».

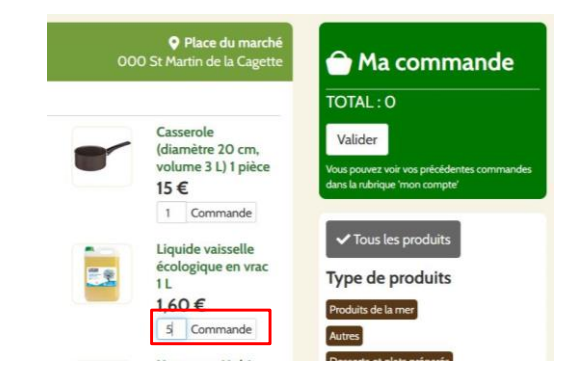

## Cliquer sur « commander ».

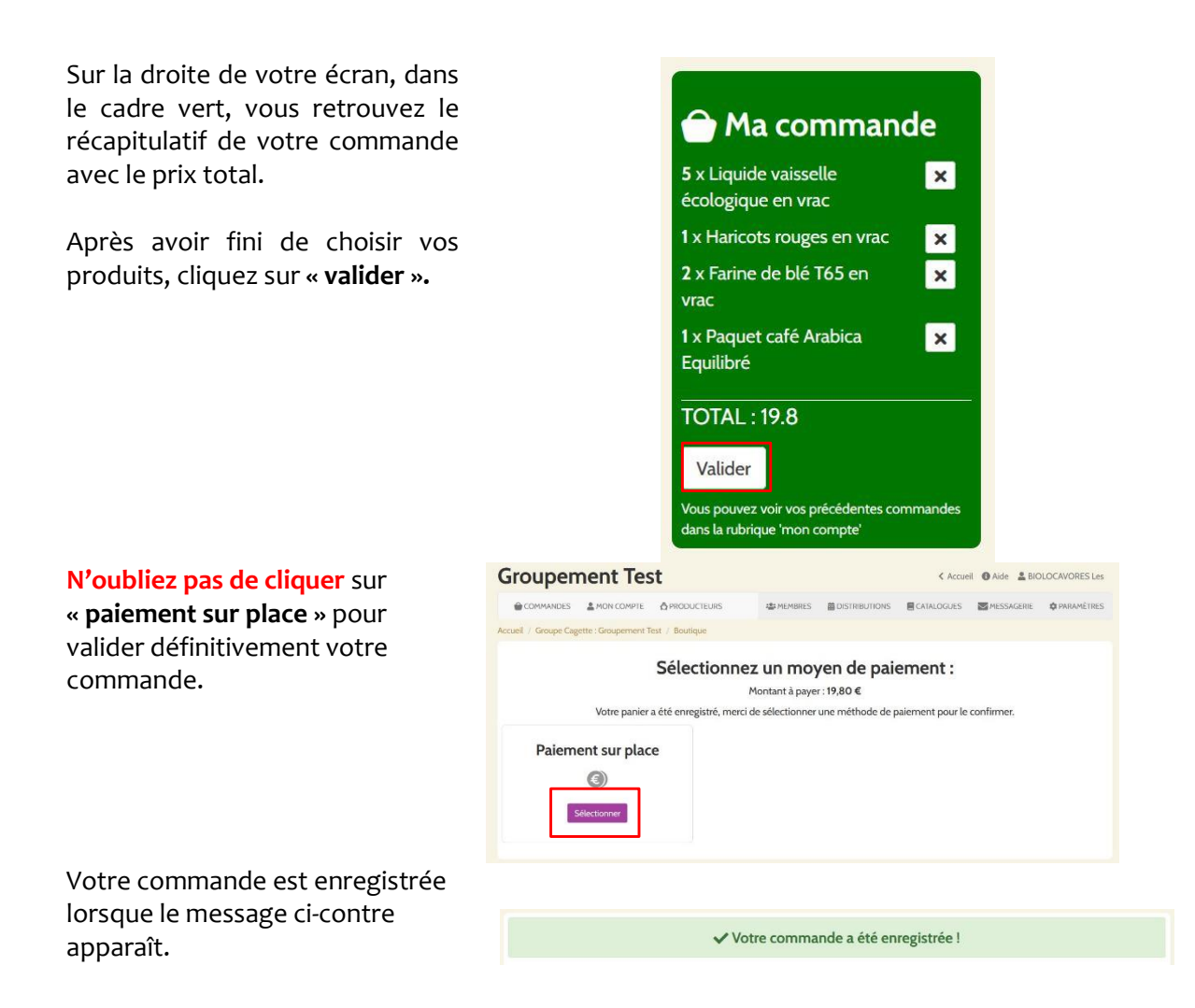

Vous n'avez plus qu'à venir chercher et payer votre commande (et votre adhésion si c'est la première fois) le jour de la distribution. La date, l'heure et le lieu de distribution sont indiqués dans l'onglet « commandes ».

Vous pouvez modifier ou annuler votre commande jusqu'au dimanche précédant la distribution. Attention, les produits frais doivent être commandés rapidement (la première semaine d'ouverture des commandes).

Si besoin, contactez Camille au 06 95 99 59 84.